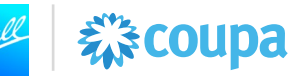

# Introduction

This Job Aid provides support related to viewing invoice payment due date & payment status. This Job Aid is applicable for Ball Coupa suppliers who want to view the payment status of an invoice in the Coupa Supplier Portal (CSP). While some elements of the screenshots may differ from your experience due to your system role and/or updates to the system, the functionality explained in this Job Aid will remain the same.

#### Important information:

Approved invoices will be paid according to the payment terms you agreed to with Ball Corporation. The payment terms will take effect from the date of receipt of an acceptable invoice, not the date on your invoice.

You can see the expected payment date by viewing the "Invoice Payment Due Date" on the approved invoice. This is the date you will be paid, which is calculated by adding the payment terms on the PO to the receipt date of the acceptable invoice.

Once the invoice has been paid, the payment details will be available within the Payment section of the invoice.

#### **Resources:**

If the supplier has questions or issues regarding the process, they should <u>supplierenablement@ball.com</u>.

#### Coupa Access Link: https://supplier.coupahost.com/sessions/new

\*Note: Coupa should be accessed via Chrome, Firefox, or Edge. Internet Explorer should not be used for Coupa.

## Contents

| View Payment Due Date Status in the Coupa Supplier Portal (CSP) | 2 |
|-----------------------------------------------------------------|---|
| View Payment Status in the Coupa Supplier Portal (CSP)          | 3 |
| Create Payment Detail View in the Coupa Supplier Portal (CSP)   | 4 |

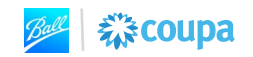

# 🖉 🗱 coupa

# View Payment Due Date Status in the Coupa Supplier Portal (CSP)

1. Log in to the CSP using your supplier login credentials

|          | Log in          | Sign up       |
|----------|-----------------|---------------|
|          | Login to your ( | Coupa account |
| Email Ac | Idress          |               |
| Enter er | mail address    |               |
| Passwor  | d               |               |
| Enter pa | assword         |               |
|          | Forgot Pa       | assword?      |
|          | Log             | y in          |

#### 2. CLICK the Invoices icon in the top menu

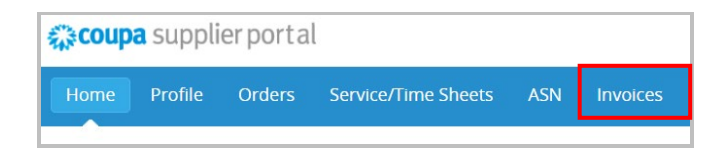

3. SEARCH the invoice number that you are looking for payment status. CLICK the **Invoice** # in blue to open the invoice.

| _       |                                                                                                    |              |                 |          |                 |         |                 |                |        |         |  |
|---------|----------------------------------------------------------------------------------------------------|--------------|-----------------|----------|-----------------|---------|-----------------|----------------|--------|---------|--|
| 1       | Invoices                                                                                                    |              |                 |          |                 |         |                 |                |        |         |  |
| lr<br>8 | Instructions From Customer<br>(Framile terd., this is set on your Company Information setur page and will be displayed for CSP and SAN suppliers on the Invoire list page) |              |                 |          |                 |         |                 |                |        |         |  |
| Ì       | Treate Invoices                                                                                                    | 0            |                 |          |                 |         |                 |                |        |         |  |
|         | Create Invoice from PC                                                                                                    | Create Ir    | voice from Cont | tract    | Create Blank In | voice   | Create Credit I | Note           |        |         |  |
| I       | Export to 🗸                                                                                                    |              |                 |          |                 |         | View All        | Ý              | Search | ₽       |  |
| IJ      | Invoice #                                                                                                    | Created Date | Status          | PO #     | Total           | Unanswe | ered Comments   | Dispute Reason |        | Actions |  |
| Π       | None                                                                                                    | 10/20/22     | Draft           | 59003435 | 41,990.00 USD   | No      |                 |                |        | 10      |  |
| 1       | milestoneline1                                                                                                    | 10/20/22     | Approved        | 59003435 | 32,300.00 USD   | No      |                 |                |        |         |  |
|         | milestonealllines                                                                                                    | 10/20/22     | Voided          | 59003435 | 74,290.00 USD   | No      |                 |                |        |         |  |
|         |                                                                                                    |              |                 |          |                 |         |                 |                |        |         |  |
|         | milestone invoice                                                                                                    | 10/20/22     | Voided          | 59003435 | 32,300.00 USD   | No      |                 |                |        |         |  |

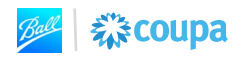

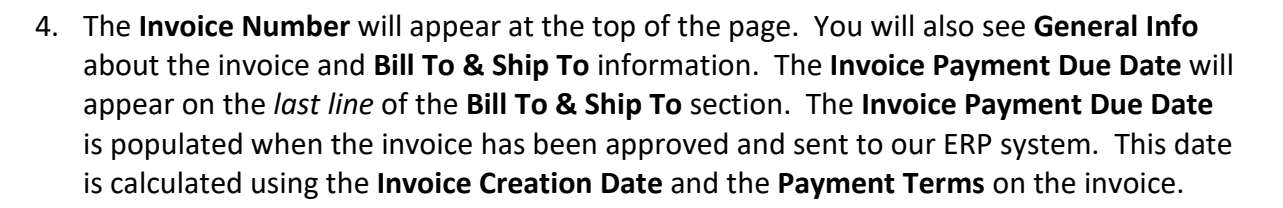

**%**Coupa

|                 |                | Selec                                    | t Customer                                                                                                    | Ball Corporation                                                                                                    | • |
|-----------------|----------------|------------------------------------------|----------------------------------------------------------------------------------------------------|----------------------------------------------------------------------------------------------------|---|
| Invoice #IN     | V59001741 Back |                                          |                                                                                                    |                                                                                                    |   |
|                 |                |                                          |                                                                                                    |                                                                                                    |   |
| 🔅 General Inf   | 0              | 🔗 🛛 Bill To & Sh                         | nip To                                                                                                    |                                                                                                    |   |
| Invoice #       | INV59001741    | Supplier                                 | 96000214: PE                                                                                                    | TER CONSULTING S3 DBA PB                                                                                                    |   |
| Invoice Date    | 10/10/22       |                                          | ADVISORY S3                                                                                                    | 3                                                                                                    |   |
| Payment Term    | NET 5 DAYS     | Invoice From                             | None                                                                                                    |                                                                                                    |   |
| Delivery Date   | 10/10/22       | Remit To                                 | None                                                                                                    |                                                                                                    |   |
| Currency        | USD            | Shin From                                | None                                                                                                    |                                                                                                    |   |
| Delivery Number | None           | Ship From                                | Hono                                                                                                    |                                                                                                    |   |
| Status          | Approved       | Supplier Tax ID                          | None                                                                                                    |                                                                                                    |   |
| Shipping Term   | CFR            | Customer                                 | Ball Corporatio                                                                                                    | n                                                                                                    |   |
| Image Scan      | None           | Bill To Address                          | BMBCC Bever                                                                                                    | rage                                                                                                    |   |
| Supplier Notes  | None           |                                          | WESTMINSTE                                                                                                    | ER, CO 80021                                                                                                    |   |
| Attachments     | None           |                                          | United States                                                                                                    |                                                                                                    |   |
| Discount Amount | None           | Shipping Instructions                    | None                                                                                                    |                                                                                                    |   |
|                 |                | Ship To Address<br>Shipping Instructions | 4525 Indiana S<br>Golden, CO 8<br>United States<br>Location Code<br>SMALL PACK<br>ACCT # 3Y94<br>PLEASE COM<br>BILLIE.JO.FEI | Street<br>0403<br>SE 151<br>AGES SHIP ON UPS<br>73 LTL SHIPMENT:<br>ITACT OLD DOMINION<br>LDMANN@ODFL.COM<br>DMANN@ODFL.COM |   |
|                 |                | Buyer Tax ID<br>Requester                | PH# 330-822-<br>13427240 FTL<br>CONTACT MA<br>460-4274) / DI<br>460-5051)<br>841326644<br>Buyer Entered                      | : UAT_P2P Requester 44                                                                                                    |   |
|                 |                | Invoice Payment Due<br>Date              | None                                                                                                    |                                                                                                    |   |

# View Payment Status in the Coupa Supplier Portal (CSP)

- 5. Follow steps 1-3 in the View Payment Due Date Status in the Coupa Supplier Portal (CSP) section to log in to the CSP and view your invoice.
- 6. SCROLL to the bottom of the invoice until you reach the **Payments** section. CLICK the drop down arrow to view payment status. The **Status** field will tell you your payment status.

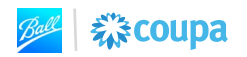

(

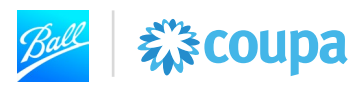

| Payments                                    |                                                 |                        |                                                                      |   |                                            | ` |
|---------------------------------------------|-------------------------------------------------|------------------------|----------------------------------------------------------------------|---|--------------------------------------------|---|
| Status<br>Paid-in-Full Date<br>Payment Reco | Externally Paid<br>10/11/22<br>onciliation Deta | B                      |                                                                      |   |                                            |   |
|                                             |                                                 | _                      |                                                                      |   |                                            |   |
| Status                                      | Date                                            | Туре                   | Description                                                          | C | Amount                                     |   |
| Status<br>Posted                            | Date<br>10/11/22                                | <b>Type</b><br>Payment | Description<br>USD CHECK/410534                                      | C | <b>Amount</b><br>4,989.95                  |   |
| Status<br>Posted                            | Date<br>10/11/22                                | <b>Type</b><br>Payment | Description<br>USD CHECK/410534<br>Total Reconciled                  | C | Amount<br>4,989.95<br>4,989.95             |   |
| Status<br>Posted                            | Date<br>10/11/22                                | <b>Type</b><br>Payment | Description<br>USD CHECK/410534<br>Total Reconciled<br>Invoice Total | C | Amount<br>4,989.95<br>4,989.95<br>4,989.95 |   |

- a. Payment status will show one of three options:
  - i. Externally Paid: The invoice has been fully paid
  - ii. **Ready to Pay**: The invoice has been approved and has not been processed by AP
- b. Paid-in-Full Date the date that the invoice was paid
- c. <u>Description</u> The description will include the payment instrument and payment confirmation number

# **Create Payment Detail View in the Coupa Supplier Portal (CSP)**

It is recommended to create a Custom View on the Invoice page to have a centralized view all payment information for your invoices submitted to Ball Corporation.

#### 1. On the Invoice page, CLICK within the **View** drop down. SELECT **Create View**.

| Invoices                                                                      |                  |                     |              |                  |                                                                                     |            |            |
|-------------------------------------------------------------------------------|------------------|---------------------|--------------|------------------|-------------------------------------------------------------------------------------|------------|------------|
| Instructions From Customer<br>{Example text - this is set on your Company Inf | ormation setup ( | page and will be d  | isplayed for | CSP and SA       | N suppliers on the Invoice list page}                                               |            |            |
| Create Invoice from PO Create Invoic                                          | e from Contrac   | ct Create B         | lank Invoic  | Crea             | te Credit Note                                                                      |            |            |
| Export to v                                                                   |                  |                     |              | View             | All 🗸 Se                                                                            | arch       | P          |
| Invoice #                                                                     | Created Date     | Status              | PO #         | Total            | All<br>Abandoned                                                                    | ite Reason | Actions    |
| 7BB32FAC-23F1-46EB-AC36-<br>517A2E25666A                                      | 06/29/23         | Approved            | 59000213     | 2,837.85 MX      | Approved<br>Ball Inv Pay Details<br>Credit Notes                                    |            |            |
| INV59000190                                                                   | 06/27/23         | Pending<br>Approval | 59000190     | 1,926.00 MX      | Disputed<br>Disputes with a supplier response<br>Disputes without supplier response | e          |            |
| 2FF4E2C7-02A0-4ADE-8635-<br>6953C0D1E190                                      | 06/23/23         | Draft               | None         | 2,837.85 MX      | Oraft<br>Overdue invoices<br>Payment Information                                    |            | × 😣        |
| AE92F328-0E7C-4F98-A1A7-<br>6186CEA5A508                                      | 06/23/23         | Draft               | None         | 7,645.79 MX      | Pending Approval<br>Processing<br>Unpaid invoices                                   |            | <u>/ 8</u> |
| B30270D2-66F5-4046-B2F0-AB57DA12B461                                          | 06/23/23         | Approved            | 59000192     | 43,805.05<br>MXN | Voided<br>Create View                                                               |            |            |

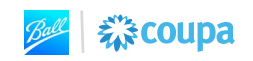

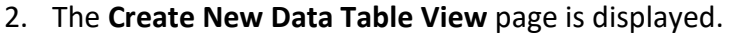

- 3. ENTER a Name for the view. For example, Ball Inv Pay Details.
- 4. The **Visibility** for this report can be Only Me or Everyone (other users within your company).

袋coupa

5. To filter data within the view, set a specific condition by selecting a field within the **Filter By** drop down. For example, to view invoices that are in "Approved" status, select Status as the Filter by and select Approved.

|                                                     |                                                          | Select Customer | Ball Corporation        |
|-----------------------------------------------------|----------------------------------------------------------|-----------------|-------------------------|
| Create New o                                        | data table view                                          |                 |                         |
| General                                             |                                                          |                 |                         |
| Name<br>Visibility<br>Start with view<br>Conditions | Ball Invoices Pay Details<br>Only Me<br>Deveryone<br>All |                 |                         |
| Match Conditions Match                              | all conditions                                           |                 | Add group of conditions |
| Filter By Status                                    | ✓ is Draft Processing Approved      ✓                    |                 | Φ                       |

6. Within the Columns section, DRAG and DROP the fields you wish to see within your View from the Available Columns section to the Selected Columns section.. To remove fields from your view, DRAG and DROP the fields you wish to see within your View from the Selected Columns section to the Available Columns section.

**Note:** Reference the screenshot below for which fields to include within this view.

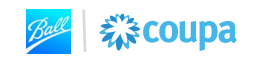

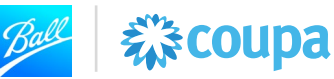

#### Columns

Drag columns to the right to select, to the left to unselect and vertically to change column order.

You can also use your keyboard to modify the selected columns. Use TAB to focus and ENTER to move a column to or from the Selected Column list. To reorder, use SPACE to grab an item and then UP or DOWN to move it. Press SPACE again to drop the item,

or ESC to cancel the reordering.

| Available Columns     | Selected Columns    |  |  |  |  |
|-----------------------|---------------------|--|--|--|--|
| Commented             | Invoice #           |  |  |  |  |
| Comments              | Created Date        |  |  |  |  |
| Date Of Supply        | Status              |  |  |  |  |
| Date Of Supply        | PO #                |  |  |  |  |
| Delivery Number       | Total               |  |  |  |  |
| Disputed Date         | Payment Term        |  |  |  |  |
| Unanswered Comments   | Paid                |  |  |  |  |
| Document Type         | Invoice Payment Due |  |  |  |  |
| Invoice Date          | Date                |  |  |  |  |
| Last Updated Date     | Payment Information |  |  |  |  |
| Linked Document       | Dispute Reason      |  |  |  |  |
| Original Invoice Date | Actions             |  |  |  |  |

## 7. CLICK Save.

| Default Sort Order |                  |        |             |
|--------------------|------------------|--------|-------------|
| Sort by            | ✓ in ascending ✓ | order. |             |
|                    |                  |        | Cancel Save |

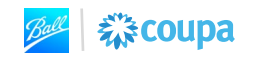

#### 8. The Invoice View is displayed.

| Invoices                                                                                                    |              |             |             |                  |                                         |          |           |                     |                                                   |            |               |
|----------------------------------------------------------------------------------------------------|--------------|-------------|-------------|------------------|-----------------------------------------|----------|-----------|---------------------|---------------------------------------------------|------------|---------------|
| Instructions From Customer<br>{Example text - this is set on your Company Information setup page and will be displayed for CSP and SAN suppliers on the Invoice list page}<br>Create Invoices 1 |              |             |             |                  |                                         |          |           |                     |                                                   |            |               |
| Create Invoice                                                                                                    | from PO      | Create Invo | Dice from ( | Contract         | Create Blan                             | k Invoic | eC        | reate Credit Note   |                                                   |            |               |
| Export to ~                                                                                                    |              |             |             |                  |                                         |          | View      | Ball Invoices Pay D | )etails 🗸 🖊 Se                                    | earch      | •             |
| Invoice #                                                                                                    | Created Date | Status      | PO #        | Total            | Payment Term                            | Paid 🔺   | Invoice I | Payment Due Date    | Payment Informa                                   | ation      | Dispute Reaso |
| 2FF4E2C7-<br>02A0-4ADE-<br>8635-<br>6953C0D1E190                                                                                                    | 06/20/23     | Approved    | 59000165    | 2,837.85<br>MXN  | 1-15<br>DUE15/16-31<br>DUE 31 3RD<br>MO | No       | 09/30/23  |                     |                                                   |            |               |
| B30270D2-<br>66F5-4046-<br>B2F0-<br>AB57DA12B461                                                                                                    | 06/23/23     | Approved    | 59000192    | 43,805.05<br>MXN | 1-15<br>DUE15/16-31<br>DUE 31 3RD<br>MO | Yes      | 06/26/23  |                     | Payment# ACH/12<br>on 06/26/23 for M<br>43,805.05 | 2345<br>XN |               |

Ball 🗱 coupa

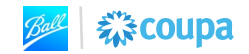